## Instrukcja ustanawiania "kodu PIN" do transakcji internetowych zabezpieczonych 3D Secure

Poniżej etapy ustanawiania "kodu PIN" do transakcji internetowych w portalu "Kartosfera" (<u>www.kartosfera.pl</u>):

1. Logujemy się na portal Kartosfera.pl

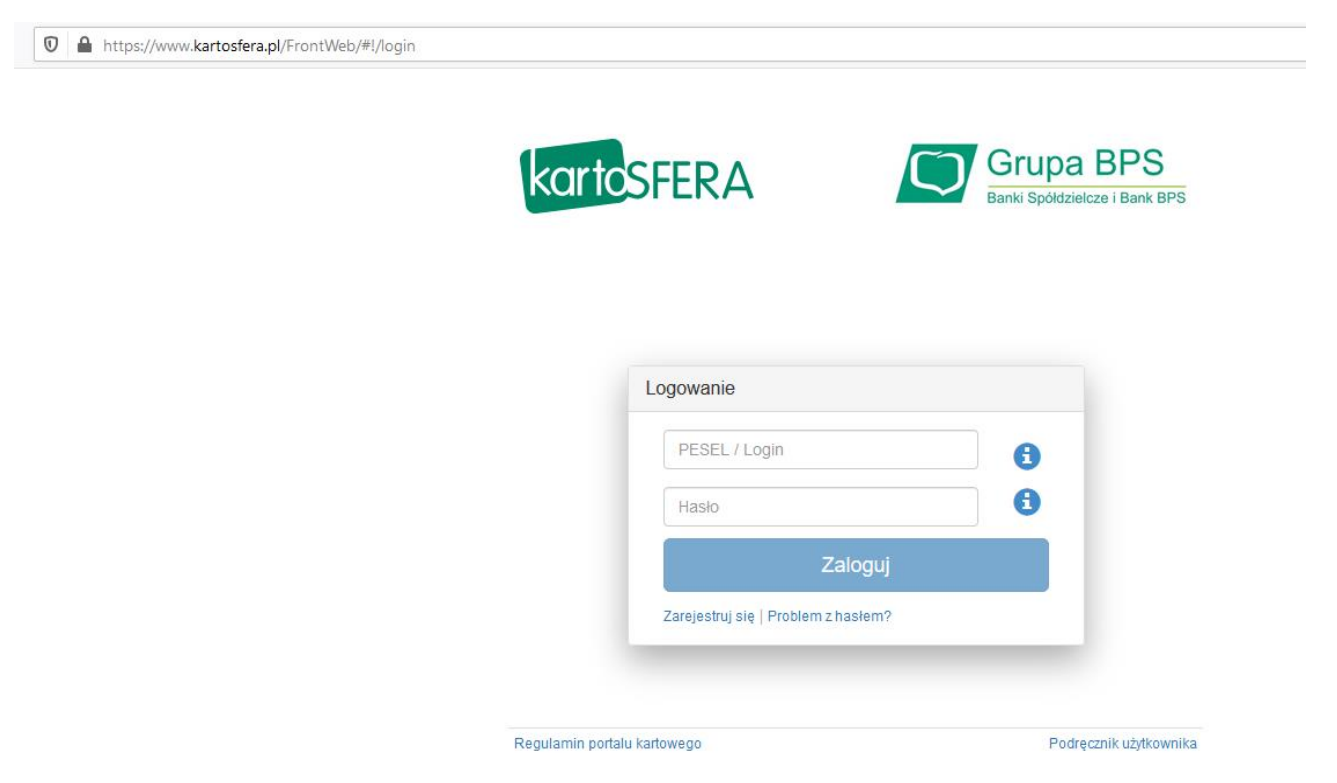

2. Przechodzimy na zakładkę 3D Secure

| Moje karty                | Usługi       | Limity     | 3D Secure    | Historia | Aplikacja mobilna | Ustawienia | Pomoc | Wyloguj |
|---------------------------|--------------|------------|--------------|----------|-------------------|------------|-------|---------|
|                           |              |            |              |          |                   |            |       |         |
| Pytanie uwierzytelniające | Biała lista  | ı sprzedaw | ców          |          |                   |            |       |         |
| Pytanie uwierz            | zytelniające | e Pros     | ze o podanie | kodu PIN |                   |            |       |         |
| Ustaw                     | odpowied:    | Od         | powiedź      |          |                   |            |       |         |
| A                         | kceptuj      | An         | uluj         |          |                   |            |       |         |
|                           |              |            |              |          |                   |            |       |         |
|                           |              |            |              |          |                   |            |       |         |

© Copyright 2015 - 2020 ITCARD

## 3. Wprowadzamy 4-cyfrowy kod PIN

| oc Wylogi | Pomoc | Ustawienia | Aplikacja mobilna | Historia | 3D Secure            | Limity   | Usługi                   | Moje karty                |
|-----------|-------|------------|-------------------|----------|----------------------|----------|--------------------------|---------------------------|
|           |       |            |                   |          | ców                  | sprzedaw | Biała lista              | Pytanie uwierzytelniające |
|           |       |            |                   | kodu PIN | ze o podanie  <br>34 | Pros:    | ytelniające<br>odpowiedź | Pytanie uwierz<br>Ustaw   |
|           |       |            |                   |          | ului                 | An       | centui                   |                           |
|           |       |            |                   |          | uluj                 | An       | ceptuj                   | Ar                        |
|           |       |            |                   |          |                      |          |                          |                           |

- © Copyright 2015 2020 ITCARD
- 4. Klikamy na przycisk "Akceptuj"
- 5. Wprowadzamy kod otrzymany SMS celem potwierdzenia (kod zostanie przysłany na numer telefonu, który został podany przy rejestracji w Kartosfera.pl)

| wierzytelniające<br>adź hasło otrzym | Biała lista<br>nane w SMS | sprzedaw  | ców<br>34ABCD |                  |                  |                  |                  |                  |
|--------------------------------------|---------------------------|-----------|---------------|------------------|------------------|------------------|------------------|------------------|
| adź hasło otrzym                     | iane w SMS                | 123       | 34ABCD        |                  |                  |                  |                  |                  |
|                                      |                           |           |               |                  |                  |                  |                  |                  |
| Pr                                   | otwierdź                  |           | pului         |                  |                  |                  |                  |                  |
|                                      | Dimeruz                   |           | indiaj        |                  |                  |                  |                  |                  |
|                                      |                           |           |               |                  |                  |                  |                  |                  |
|                                      | P                         | Potwierdź | Potwierdź A   | Potwierdź Anuluj | Potwierdź Anuluj | Potwierdź Anuluj | Potwierdź Anuluj | Potwierdź Anuluj |

- © Copyright 2015 2020 ITCARD
- 6. Klikamy na przycisk "Potwierdź"

Prawidłowo wykonana czynność wprowadzania i potwierdzenie PIN-u skutkuje pojawieniem się komunikatu:

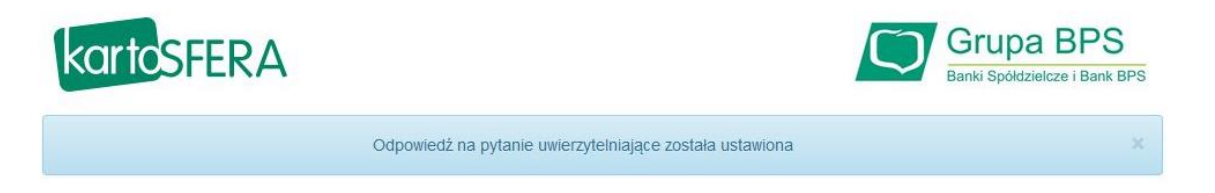

## Po zmianach przy internetowej transakcji trzeba będzie podać:

- dane karty (nr karty, datę ważności, kod CVC2/CVV2),
- 4-cyfrowy poufny kod PIN,
- kod autoryzacyjny wysłany na telefon w wiadomości SMS po weryfikacji numeru PIN.

Po otrzymaniu kodu PIN zapamiętaj go i nie ujawniaj innym osobom. Kod PIN jest poufnym kodem identyfikacyjnym, przypisanym do Twojej karty.